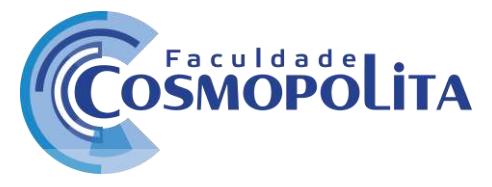

### **TUTORIAL GOOGLE MEETS**

Este tutorial foi desenvolvido para auxiliar a utilização da ferramenta Google Meet que possibilita a proximidade com os docentes através de chamadas de áudio e vídeo em salas virtuais, sem necessidade de instalação de aplicativos, possui segurança de conexão criptografada, com desempenho garantido e simplicidade visual para não deixar seus usuários confusos. As aulas são disponibilizadas através de link que permite a visualização em computador e celular com baixo consumo de dados.

O acesso ao link da sala virtual pode ser por celular via whatsapp, email ou sistema Perseus. Link é enviado via google agenda e chega diretamente ao email cadastrado no sistema Perseus, por isso pedimos que confira seu perfil para ver se esta atualizado.

### 1 - COMO ACESSAR O GOOGLE MEET via sistema Perseus

Para ter acesso Google Meet, acesse o sistema Perseus utilizando seu login e senha através do portal educacional. O nosso site foi repaginado para que ficasse mais leve e fluído. Este acesso pode ser pelo computador ou celular.

| (←) → @ @                               | O              | 🔒 https://www.faouldadecosmopolita.edu.br/faboratori                         | 95/                              |                                  | E C               | ====#,         | IIIN E |     |   |
|-----------------------------------------|----------------|------------------------------------------------------------------------------|----------------------------------|----------------------------------|-------------------|----------------|--------|-----|---|
| <b>J</b> 3245-46                        | itz 🔛 conteto  | (fitacu desecosmopolita edu br                                               | (                                |                                  |                   | AL EDUCACIONAL |        |     |   |
|                                         | OSM            | OPOLITA                                                                      | A COSMOPOLITA                    | GRADUAÇÃO                        | PÓS-GRADUAÇÃO     | BIBLIOTECA     |        |     |   |
|                                         | Conhecc        | a gaui o tutorial para a realizaçã                                           | o dos estudos                    | Informaçõ<br>Não há informa      | es ao Aluno       |                |        |     |   |
| $\epsilon  ightarrow {f C}$ (i) Nilo se | eguro   cosmo  | polita perseus.com.br/Servicos/PortalEducacional/Inicio/                     | Index#i                          |                                  |                   | _              | ☆ =    | 4 0 | : |
|                                         | Quad           | ro de notas                                                                  |                                  |                                  |                   |                |        |     |   |
|                                         | 1º Sen         | nestre de 2020                                                               |                                  |                                  | 1                 |                |        |     |   |
|                                         | 2º Sen         | nestre de 2019                                                               |                                  |                                  | I                 |                |        |     |   |
|                                         | Event          | os                                                                           | Links                            | =====                            |                   |                |        |     |   |
|                                         | 5/4<br>Domingo | Vencimento da parcela 2020-1/04<br>VIDEOCONFERENCIA - Acesse aquí Salba Mais | VIDEOCON<br>DIRECTON<br>CALENDÁR | FERÊNCIA - Acessi<br>A RERGANILA | e aquil )<br>20.1 |                |        |     |   |
|                                         |                | Aula de 'TÔPICOS EMERGENTES II' (BIO0051)                                    |                                  |                                  |                   |                |        |     |   |

Faculdades Brasil Inteligentes S/S LTDA – 17.558.597/0001-97 Av. Tavares Bastos, 1313 - Bairro Marambaia - CEP: 66.615-005 - Belém - PA. Contato: +55 91 3243-3128 / 3243-3164 - contato@faculdadecosmopolita.edu.br

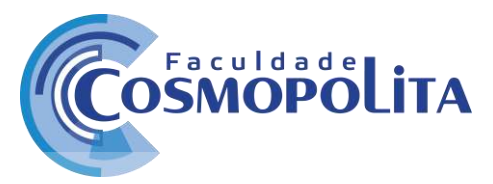

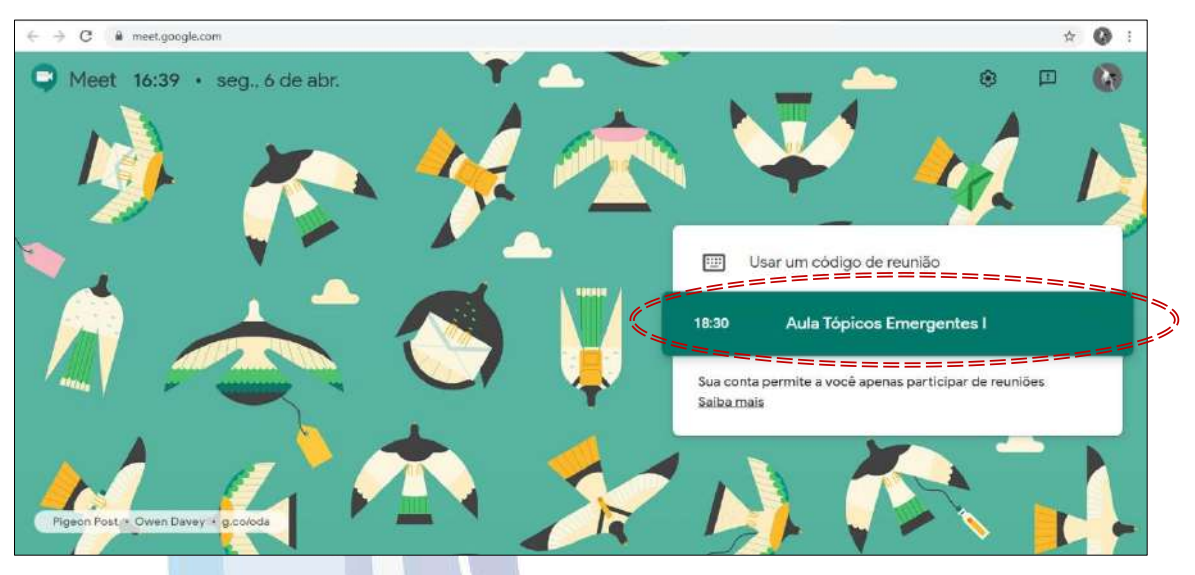

# 2 - OUTRAS FORMAS DE ACESSAR O GOOGLE MEET

## 2.1 - WHATSAPP

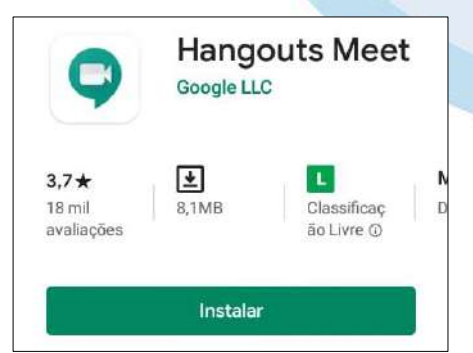

Você pode acessar através do link enviado pelo whatsapp, disponibilizado no grupo da turma. Talvez seu celular solicite que seja necessário baixar um aplicativo. Ele rápido, fácil e leve para baixar. Após esse procedimento basta voltar no grupo e clicar no link. Será solicitado para ser aceito na sala.

OBS.: Você pode utilizar o whatsapp web para acessar no computador.

### 2.1 – Email

Você receberá em seu e-mail um link através do google agenda indicado o dia e hora da aula, no computador basta clicar e você será direcionado